ライブ授業・オンライン授業受講方法

- GIGA タブレットにログインする。
  ※ IDやパスワードを忘れた人は担任の先生に聞く
- 2 画面下部にあるクラスルームを立ち上げる。

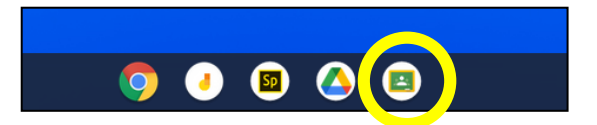

3 画面上部の+ボタンを押し,クラスに参加する。

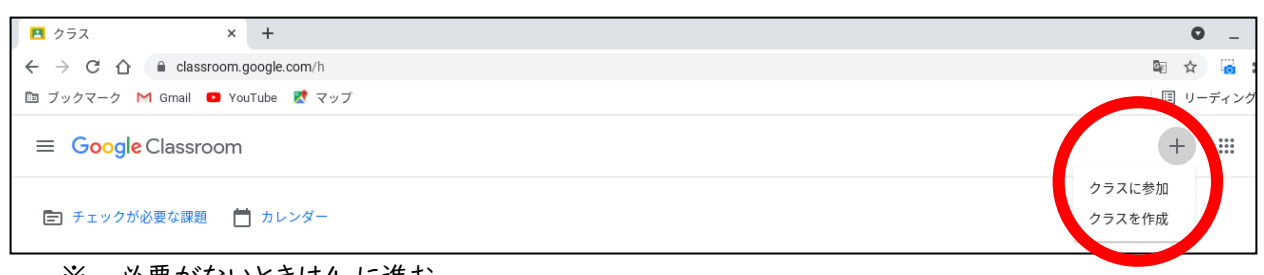

- ※ 必要がないときは4.に進む
- 4 クラスを選択し、参加ボタンを押す。

| 3-2 技家 後半(Live) | 3年女 体育(Live) :  | 3-2(Live) :     |
|-----------------|-----------------|-----------------|
| <sup>刘谷親恭</sup> | <sup>対谷現恭</sup> | <sup>刘谷親恭</sup> |
| ē 🗅             | 辞退参加            | 辞; 参加           |

※ 注意事項

ライブ授業

- ▶ 体育は各学年の男子・女子,技術・家庭科は自分の学級の技術・家庭科に入りなおしてください。
- ▶ 1年生の数学は自分の所属する少人数学級での受講にならない場合があります。

## オンライン授業

- ▶ 学年全員が同じ授業を受講するようになります。
- ▶ 全校は集会などで利用します。

5 画面中ほどの Meet のリンク横の URL をクリックする。

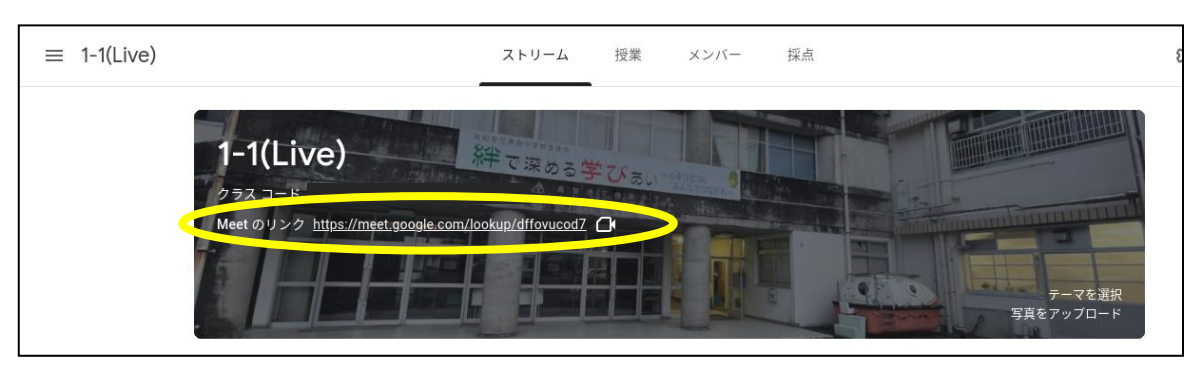

6 マイクとビデオをオフにし、今すぐ参加を押す。

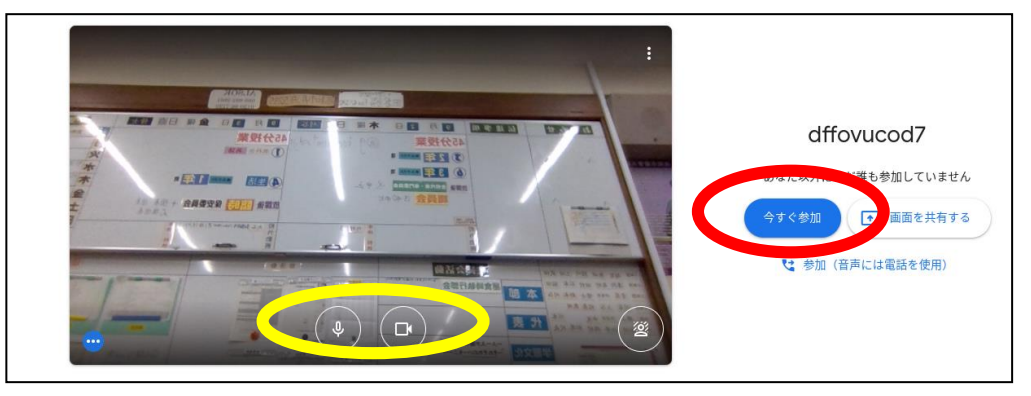

ライブ授業…マイクとビデオをオフのまま受講してください。

オンライン授業…先生の指示に従ってマイクとビデオをオンにしてください。

- 7 その他の注意
  - 他の受講者のイニシャルが表示されますが、だれが受講しているかなどを聞いたり、欠席者についての話をするのはやめましょう。
  - 高額な通信料が発生する場合があるので、受講以外にタブレットを使用するのはやめましょう。
  - タブレットは高知市から借りているものなので,大事に取り扱ってください。